## **Viewing Completed Job History**

When any Scheduled, Planned or Unplanned work has been completed, the work will appear in the <u>Job History</u> tab. The <u>Job History</u> tab enables users to view the status of any completed job, including financial details and/or cancelled jobs for any asset covered by the FM Arrangements.

## To view the history of a completed job, complete the following steps:

- 1. Select the <u>Asset</u> from the <u>Asset List</u> pane.
- 2. Select the Job History tab.
- 3. Select the Job History fields for the required selections:
  - Created
  - Finished
  - Standard
  - All
  - Between (calendar populates)
- 4. Click the <u>Select</u> button to display results.

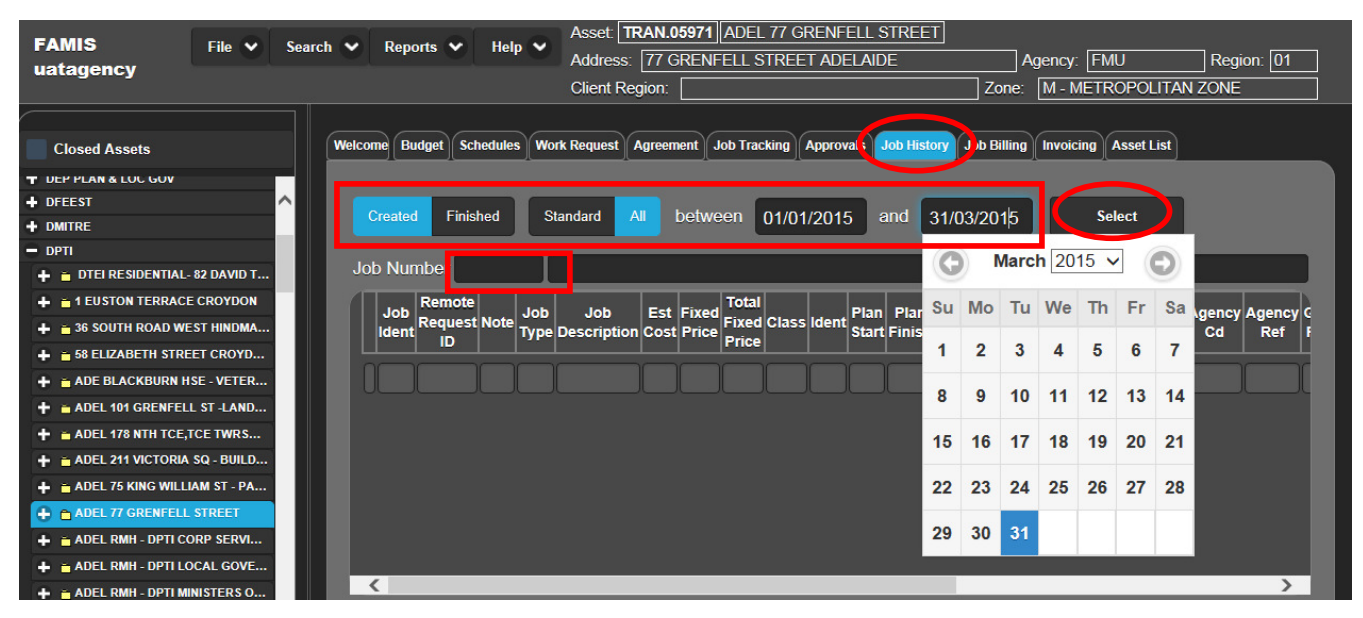

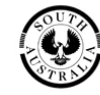